# CRESCITA DI UN CAPITALE INVESTITO PER 30 ANNI E CAPITALIZZAZIONE DEGLI INTERESSI ANNUALE

(calcolo degli interessi alla fine di ogni periodo)

Esempio: Capitale iniziale investito (C₀) = 10.000 € Tasso di interesse (r) = 5% Numero di anni = 30 Durata dell'investimento in anni (T = 30 X 1)

Per capitalizzazione mensile = Durata dell'investimento in mesi (30 X 12 = 360) Per capitalizzazione trimestrale = Durata dell'investimento in trimestri (30 X 4 = 120) Per capitalizzazione semestrale = Durata dell'investimento in semestri (30 X 2 = 60)

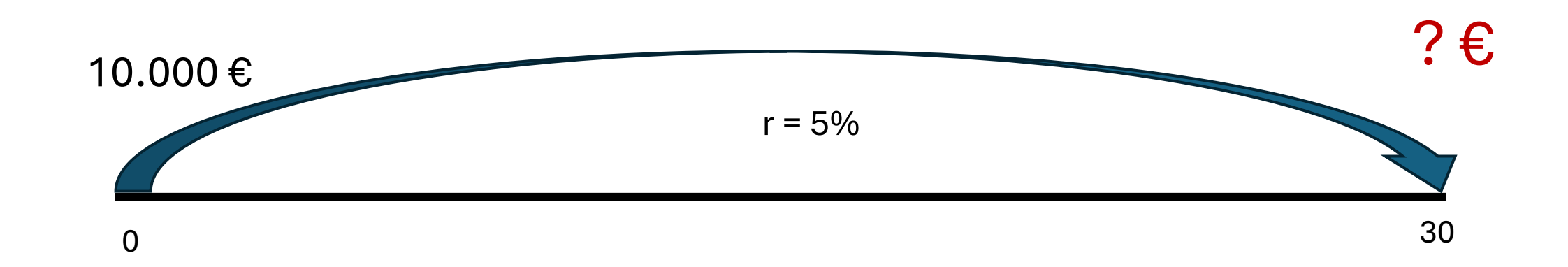

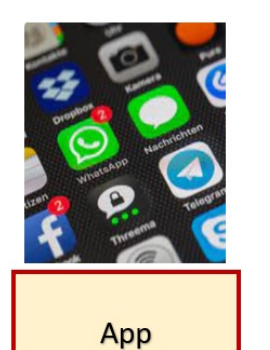

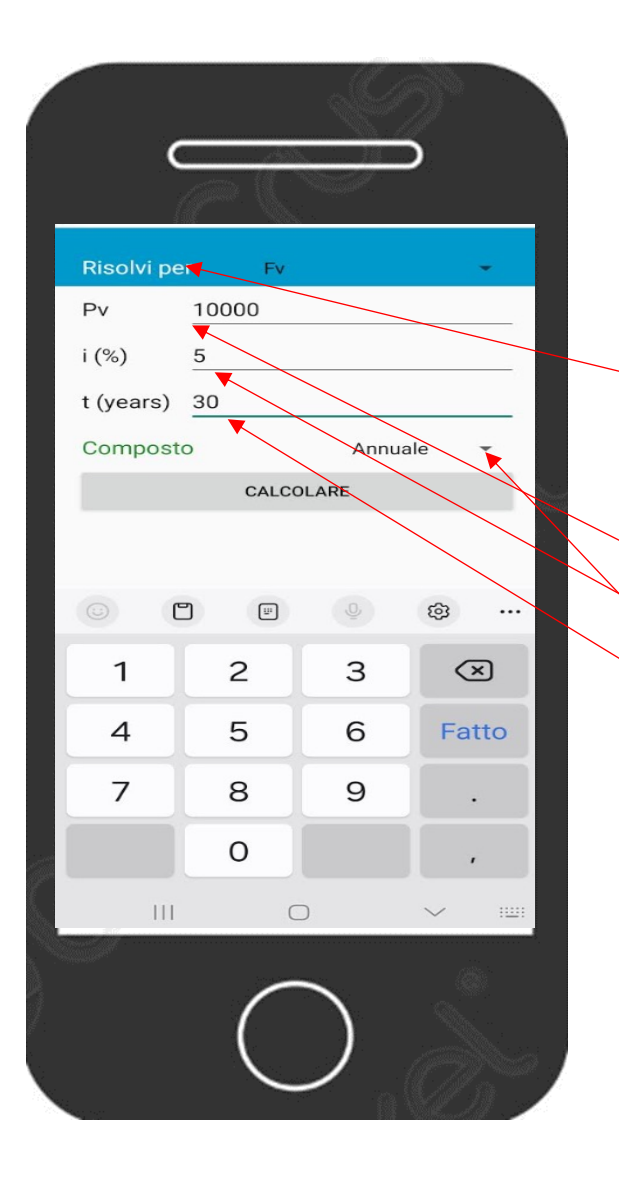

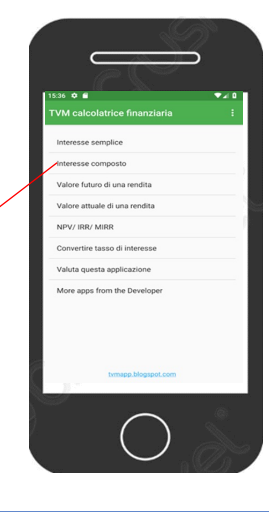

## Menu principale

- Interesse composto (è la seconda riga) Risolvi per Fv (è la prima scelta del menù a tendina) ESEMPIO:
- Pv = Capitale iniziale = 10.000
- i (%) = tasso di interesse = 5
- t (Years) = tempo in anni = 30
- Composto = Annuale (prima scelta del menù a tendina)

Per ottenere il risultato digitare = CALCOLARE

Capitale finale = Valore futuro: 43.219,42

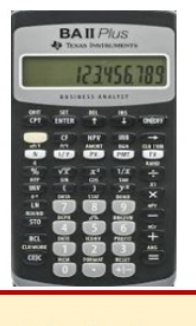

Calcolatrice Finanziaria

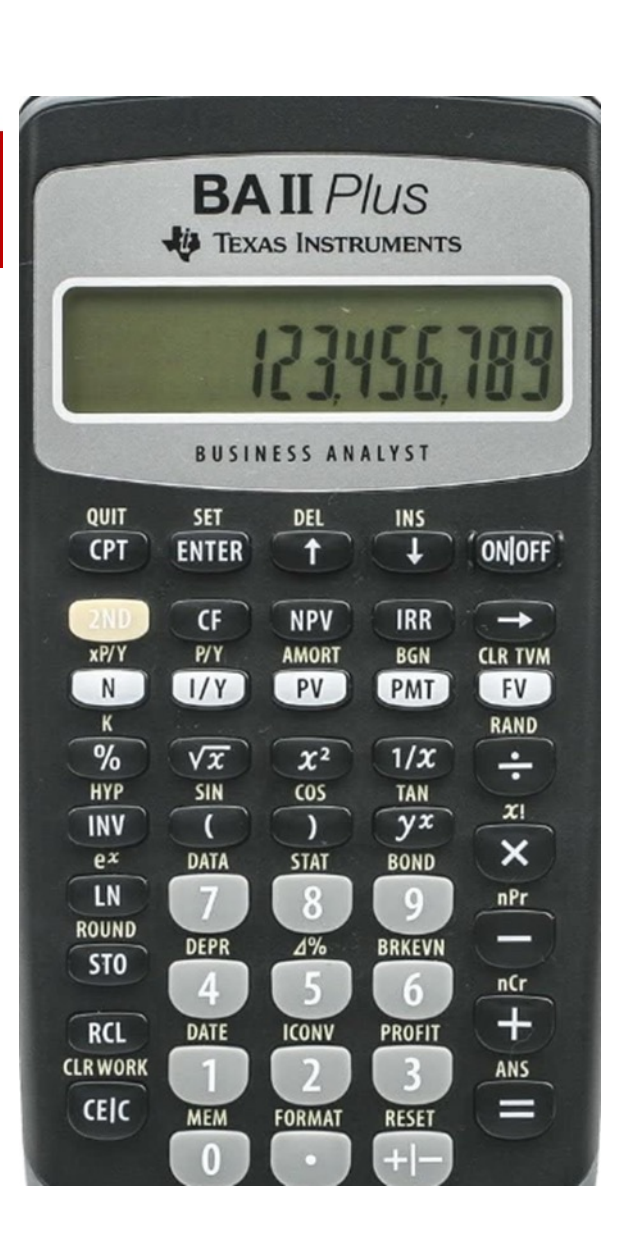

| Per                                                | Premere                       |       | Display   |
|----------------------------------------------------|-------------------------------|-------|-----------|
| Impostare tutte le variabili sui valori di default | (2nd) poi (Reset) poi (Enter) | RST   | 0.00      |
| Immettere il numero di rate                        | 30 poi (N)                    | N=    | 30        |
| Immettere il tasso di interesse                    | 5 poi ( I/Y)                  | I/Y = | 5         |
| Immettere il Capitale iniziale                     | 10000 poi (+/- ) poi (PV)     | PV =  | -10.000   |
| Calcolare il Montante                              | (CPT) poi (FV)                | FV =  | 43.219,42 |

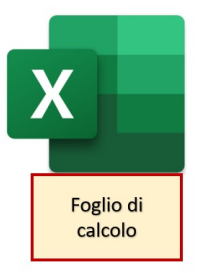

### Crescita di un capitale investito con capitalizzazione degli interessi annuale

Inserisci i dati sul capitale iniziale investito, il tasso di interesse e il numero di anni per cui si intende investire. Il risultato è il capitale finale ossia quanto vale un capitale iniziale investito per T anni con capitalizzazione degli interessi annuali. Capitale iniziale investito (C₀) 10.000 € Tasso di interesse (r) 5% Numero di anni 30 Durata dell'investimento in anni (T) 30 =C15\*POTENZA(1+C16;C17)

| e <u>Home</u> li                | nserisci Layout di pagina Formule Dati Revisione Visualizza Guida Easy           |
|---------------------------------|----------------------------------------------------------------------------------|
|                                 | alibri 🔨 🔟 A^ A` = = = 🗐 🗞 🗸 🔱 Testo a capo                                      |
| colla <sup>C</sup> ⊟ (<br>× ≪ ( | G C S ∨   ⊞ ∨   🛆 ∨ 🛕 ∨ 📄 ☴ 吾 吾 吉 ☲   🔜 Unisci e allinea al centro ∨             |
| Appunti 😼                       | Carattere Fs Allineamento                                                        |
| • • •                           | $\times \sqrt{f_x}$                                                              |
| A                               | В                                                                                |
|                                 | Inserisci funzione ? X                                                           |
|                                 | Ce <u>r</u> ca una funzione:                                                     |
|                                 | Digitare una breve descrizione di cosa si desidera fare, quindi fare clic su Vai |
|                                 | Oppure selezionare una categoria: Usate di recente 🗸 🗸                           |
|                                 | Selezionare una <u>f</u> unzione:                                                |
|                                 | SOMMA<br>VALFUT                                                                  |
|                                 | RATA POTENZA                                                                     |
|                                 | VAN VA                                                                           |
|                                 | MEDIA<br>POTENZA(num:potenza)                                                    |
|                                 | Restituisce il risultato di un numero elevato a potenza.                         |
|                                 |                                                                                  |
|                                 |                                                                                  |
|                                 |                                                                                  |

Digita in quattro celle e incolonna: 10.000 5% 30 **30** (durata dell'investimento in anni, ossia 30 X1) Vai nella cella in cui vuoi ottenere il risultato e premi: (= ) poi seleziona cella del capitale iniziale investito poi digita (\* ) poi clicca FX poi Cerca una funzione: scrivi POTENZA poi clicca (VAI) poi Selezionare una funzione: scegli POTENZA e poi clicca (OK) poi negli Argomenti funzione digita POTENZA e scegli POTENZA poi negli argomenti funzione digita: Num (1+5%) Potenza (30) Per ottenere il risultato: clicca (OK) Argomenti funzione  $\times$ POTENZA Ť = num Num 1 = num Potenza Restituisce il risultato di un numero elevato a potenza Num è la base, un qualsiasi numero reale. Risultato formula : ОК Annulla Guida relativa a questa funzione

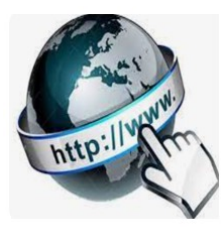

**Risorse online** 

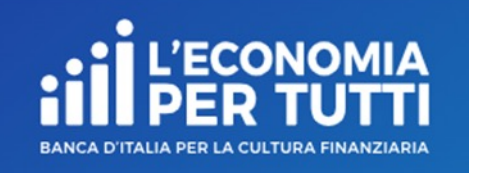

### https://economiapertutti.bancaditalia.it/calcolatori/calcolatore-dell-interesse/

### **Calcolatore dell'interesse**

Gli interessi possono essere debitori e creditori. Quelli debitori o passivi, sono dovuti dal cliente per l'utilizzo delle somme messe a disposizione dalla banca. Quelli creditori o attivi, spettano al cliente sulle somme depositate.

Questo calcolatore stima gli interessi attivi e ti consente di quantificare, dato un deposito iniziale e eventuali versamenti aggiuntivi periodici, il rendimento di un potenziale investimento per diversi periodi.

Potrai stimare il rendimento atteso se versi regolarmente una certa somma e renderti conto di come la capitalizzazione accresce il tuo investimento.

Nelle nostre simulazioni le quote aggiuntive sono considerate come versate alla fine dell'anno o del mese (in base alla periodicità di versamento impostata).

| Deposito iniziale     |   | Durata in anni         | Tasso di interesse annuale    |
|-----------------------|---|------------------------|-------------------------------|
| 10.000,00             | € | 30                     | 5,00 %                        |
| Versamento aggiuntivo |   | Periodicità versamenti | Periodicità calcolo interessi |
| 0,00                  | € | annuale 💙              | annuale 🗸                     |
|                       |   |                        |                               |
|                       |   | CALCOLA                |                               |
|                       |   |                        |                               |
|                       |   |                        |                               |

# CRESCITA DI UN CAPITALE INIZIALE E VERSAMENTI AGGIUNTIVI SEMESTRALI INVESTITI PER 30 ANNI E CAPITALIZZAZIONE DEGLI INTERESSI SEMESTRALE

(calcolo degli interessi alla fine di ogni periodo)

?€

Capitale iniziale investito (C₀) = 10.000 € Versamento aggiuntivo ogni semestre (C₁, C₂, ..., C⊤) = 600€ Tasso di interesse annuo (r) = 5% Numero di anni = 30 Durata dell'investimento in semestri (T) = (30 X 2 = 60)

Per capitalizzazione annuale = Durata dell'investimento in anni (30 X 1 = 30) Per capitalizzazione mensile = Durata dell'investimento in mesi (30 X 12 = 360) Per capitalizzazione trimestrale = Durata dell'investimento in trimestri (30 X 4 = 120)

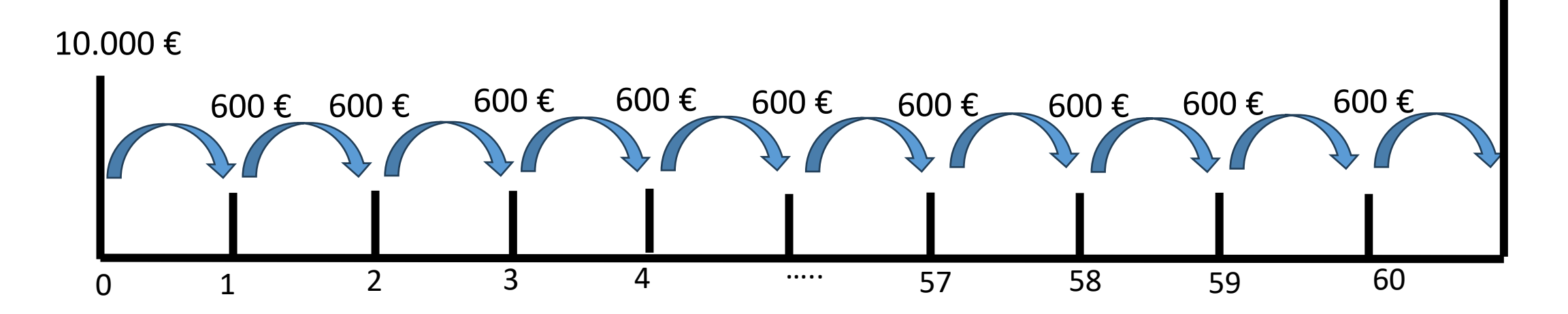

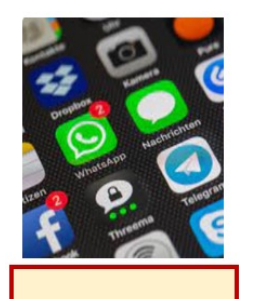

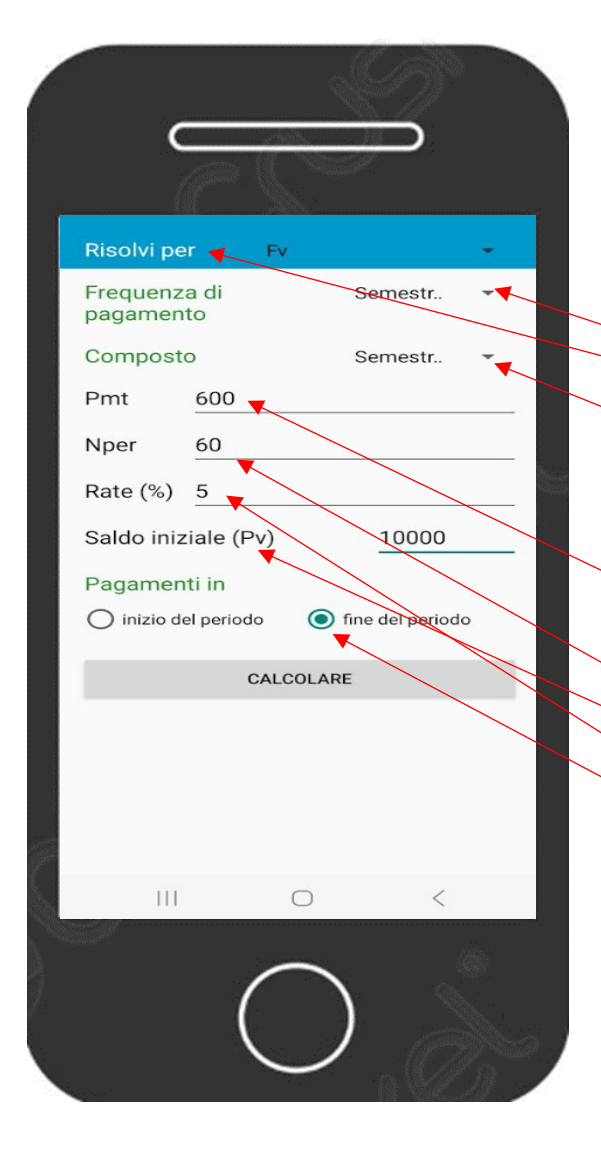

# Nore apple from the Developer

### Menu principale

Valore futuro di una rendita (è la terza riga)

Risolvi per FV (prima scelta del menù a tendina) Frequenza di pagamento = *Semestrale* (seconda scelta menu a tendina) Composto = *Semestrale* (seconda scelta menu a tendina) Pmt = importo del pagamento = versamento aggiuntivo semestrale = 600 Nper = numero dei pagamenti in semestri = 60 Rate (%) = Tasso di interesse annuale = 5 Saldo iniziale (Pv) = Capitale iniziale = 10.000 Pagamenti in: fine del periodo Per ottenere il risultato digitare = CALCOLARE Capitale finale = Valore futuro: 125.592,25

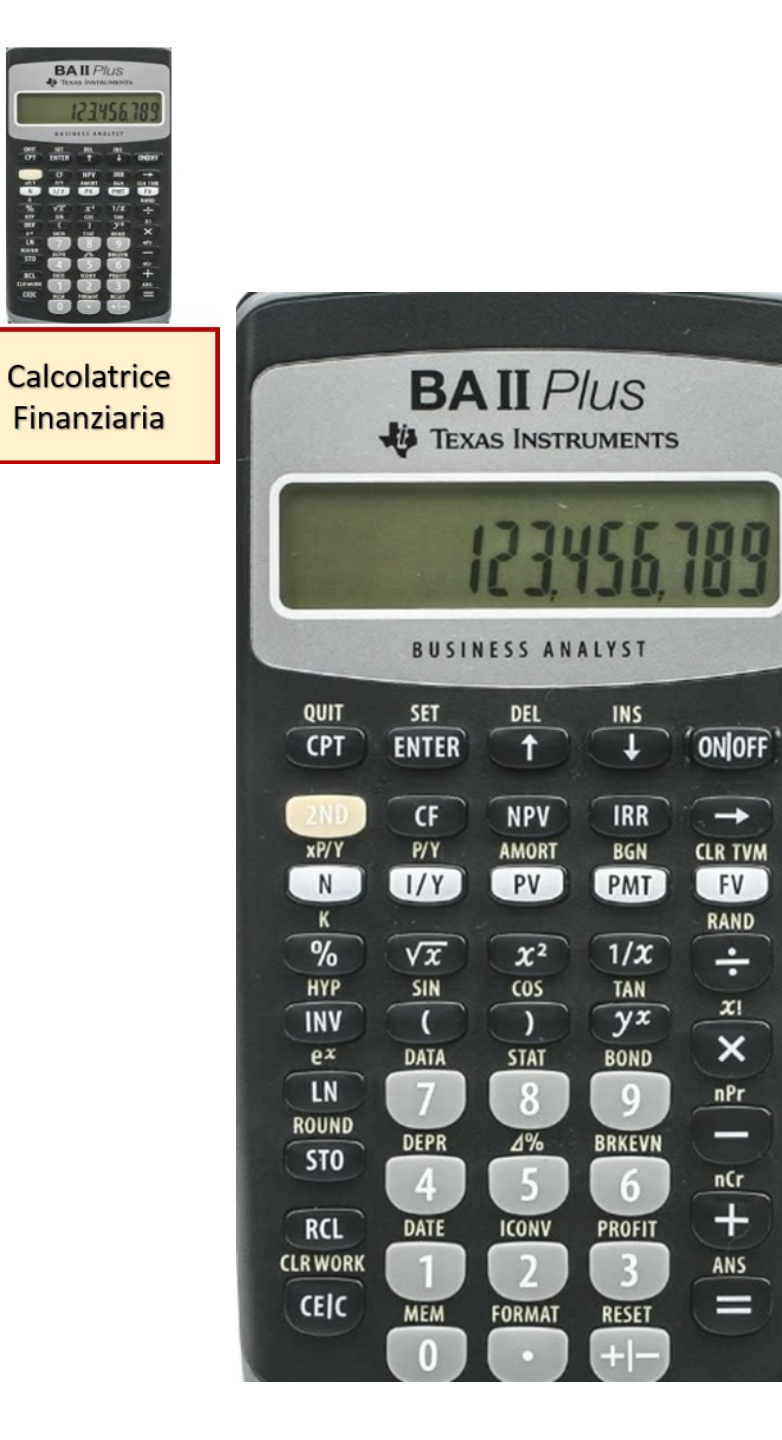

-

FV

RAND

÷

**x**!

×

nPr

\_

nCr +

ANS

=

| Per                                                                     | Premere                           |       | Display    |
|-------------------------------------------------------------------------|-----------------------------------|-------|------------|
| Impostare tutte le variabili sui valori di default                      | (2nd) poi (Reset) poi (Enter)     | RST   | 0.00       |
| Impostare il numero dei pagamenti annuali su 2<br>periodi               | (2nd) poi (P/Y) poi 2 poi (Enter) | P/Y=  | 2          |
| Ripristinare le modalità standard della calcolatrice                    | (2nd) poi (Quit)                  |       | 0.00       |
| Immettere il numero di versamenti utilizzando il moltiplicatore di rata | 30 poi (2nd) poi (xP/Y) poi (N)   | N=    | 60         |
| Immettere il tasso di interesse                                         | 5 poi ( I/Y)                      | I/Y = | 5          |
| Immettere l'importo dei versamenti periodici                            | 600 poi (+/- ) poi (PMT)          | PMT = | -600       |
| Calcolare il Montante                                                   | (CPT) poi (FV)                    | FV =  | 81.594,95  |
| Memorizzare in M1                                                       | (STO) poi 1                       |       | 81.594,95  |
| Immettere il numero di periodi                                          | 60 poi (N)                        | N=    | 60         |
| Immettere il tasso di interesse                                         | 5 poi ( I/Y)                      | I/Y = | 5          |
| Immettere il Capitale iniziale                                          | 10.000 poi (+/- ) poi (PV)        | PV =  | -10.000    |
| Calcolare il Montante totale                                            | (CPT) poi (FV)                    | FV =  | 125.592,85 |

Foglio di

calcolo

### Crescita di più somme investite ogni 6 mesi con capitalizzazione interessi semestrale

Inserire i dati sul capitale investito in ciascun periodo, il tasso di interesse annuo e il numero di anni per cui si intende investire. Il risultato è il capitale finale ossia quanto vale un capitale fatto di tanti versamenti uguali investiti ogni 6 mesi, sempre allo stesso tasso, per T semestri con capitalizzazione degli interessi semestrale

| 10.000€            |                                                     |
|--------------------|-----------------------------------------------------|
| 600€               |                                                     |
| 5%                 |                                                     |
| 30                 |                                                     |
|                    |                                                     |
| =-VAL.FUT(C109/2;C | :111;C108;C107)                                     |
|                    | 10.000 €<br>600 €<br>5%<br>30<br>=-VAL.FUT(C109/2;C |

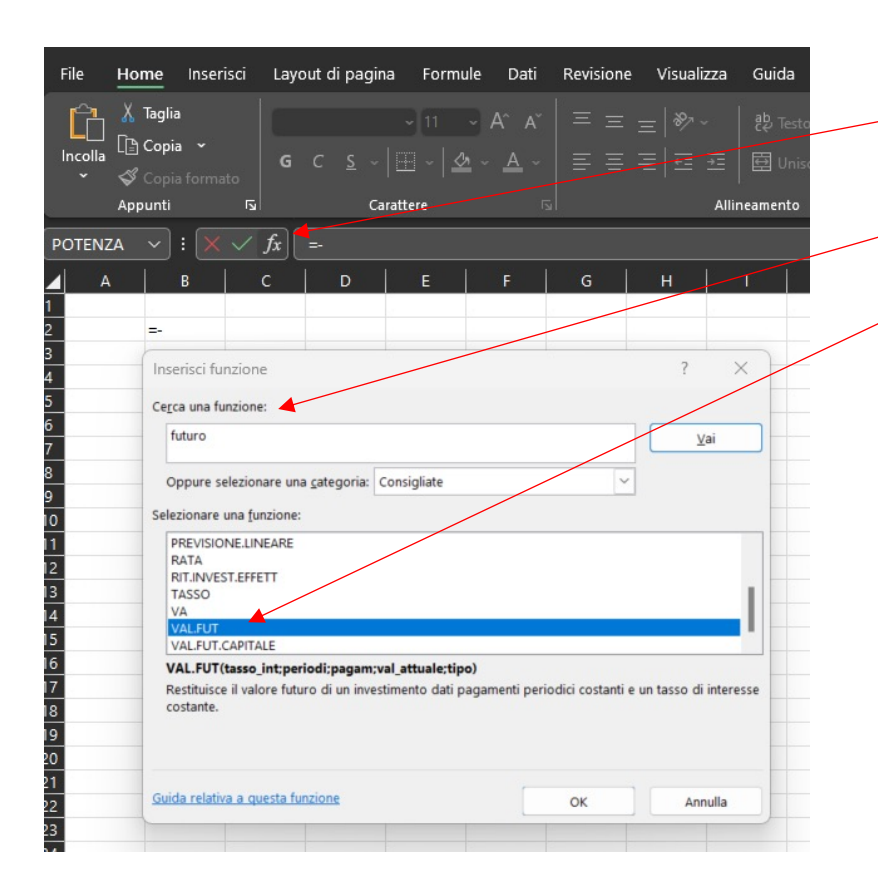

Digita in cinque celle e incolonna: 10.000 600 5% 30 60 (durata dell'investimento in semestri, ossia  $30 \times 2 = 60$ ) Vai nella cella in cui vuoi ottenere il risultato e premi: (=) poi (-) poi clicca Fx poi Cerca una funzione: VAL.FUT poi clicca Vai Scegliere una funzione: VAL.FUT poi clicca OK poi negli Argomenti funzione digita: Tasso int (5%) Periodi (60) Pagamenti (600) Valore attuale (10.000) poi Per trovare il risultato: clicca OK Argomenti funzion VAL.FUT Tasso\_int ± Periodi Pagam t Val\_attuale Ť Tipo 1 = nun Restituisce il valore futuro di un investimento dati pagamenti periodici costanti e un tasso di interesse costante Tasso int è il tasso di interesse per il periodo. Ad esempio, usare 6%/4 per pagamenti trimestrali al 6%. Risultato formula = Annulla Guida relativa a questa funzione OK

# CRESCITA DI UN CAPITALE INIZIALE E VERSAMENTI AGGIUNTIVI MENSILI INVESTITI PER 30 ANNI E CAPITALIZZAZIONE DEGLI INTERESSI MENSILE

(calcolo degli interessi alla fine del periodo)

Esempio:

Capitale iniziale investito  $(C_0) = 100 \in$ Versamento aggiuntivo ogni mese  $(C_1, C_2, ..., C_T) = 100 \in$ Tasso di interesse annuo (r) = 5%Numero di anni 30 Durata dell'investimento in mesi  $(T) = (30 \times 12 = 360)$ 

Per capitalizzazione annuale = Durata dell'investimento in anni (30 X 1 = 30) Per capitalizzazione trimestrale = Durata dell'investimento in trimestri (30 X 4 = 120) Per capitalizzazione semestrale = Durata dell'investimento in semestri (30 X 2 = 60)

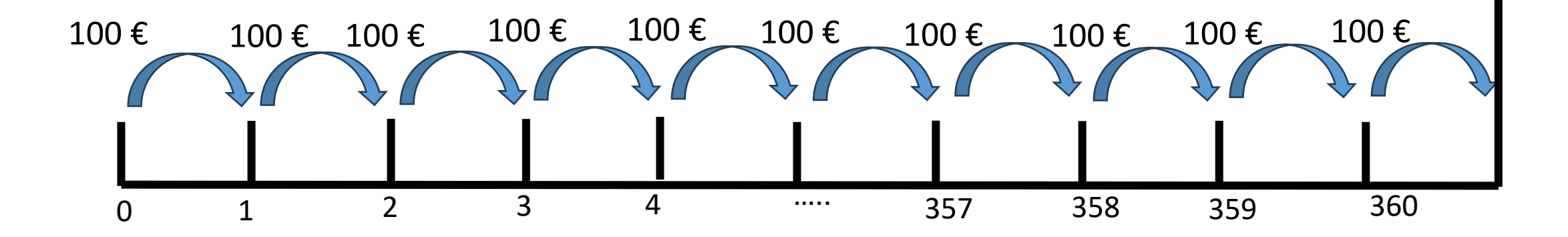

€ ?

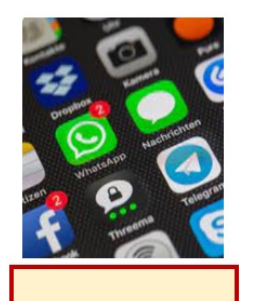

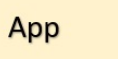

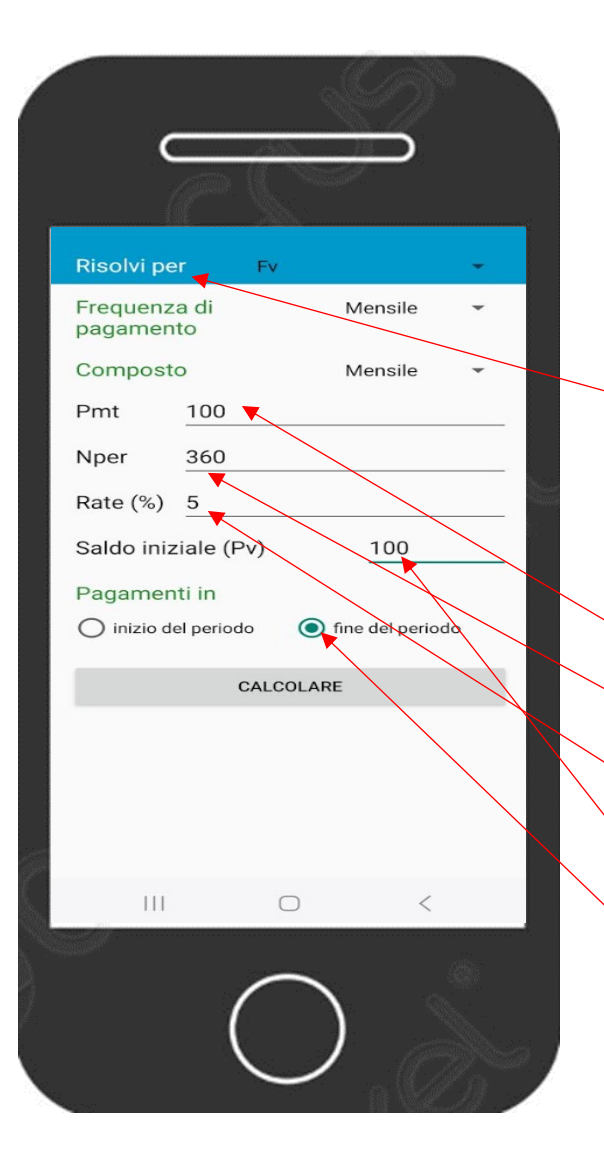

# Note of all services Note account services Interesse composito Note attuale di una rendita Note futuro di services Note attuale di una rendita Note attuale di una rendita Note attuale di una rendita Note attuale di una rendita Note attuale di una rendita Note attuale di una rendita Note attuale di una rendita Note apps from the Developer

### Menu principale

Valore futuro di una rendita (è la terza riga)

Risolvi per FV (prima scelta del menù a tendina) Frequenza di pagamento = *Mensile* (quarta scelta menu a tendina) Composto = *Mensile* (quarta scelta menu a tendina) Pmt = importo del pagamento = versamento aggiuntivo mensile = 100 Nper = numero dei pagamenti in mesi = 360 Rate (%) = Tasso di interesse annuale = 5 Saldo iniziale (Pv) = Capitale iniziale = 100 Pagamenti in: fine del periodo Per ottenere il risultato digitare = CALCOLARE Capitale finale =Valore futuro: 83.672,64

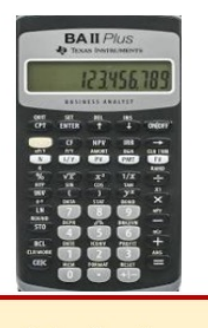

Calcolatrice Finanziaria

|                 | BA           |                       | lus        |        |
|-----------------|--------------|-----------------------|------------|--------|
|                 | TEX.         | as Instr              | UMENTS     |        |
|                 | -            | 123                   | 156,       | 189    |
|                 | BUSII        | NESS AN               | ALYST      |        |
| QUIT            | SET<br>ENTER | DEL                   |            | ONJOFF |
| 2ND<br>xP/Y     | CF<br>P/Y    | NPV<br>AMORT          | IRR<br>BGN |        |
| K<br>%          | VX<br>SIN    | x <sup>2</sup><br>(05 | 1/X<br>TAN | RAND   |
|                 | DATA         | )<br>STAT             | yx<br>BOND |        |
| ROUND           | DEPR         | 4%<br>5               | BRKEVN     | n(r    |
| RCL<br>CLR WORK | DATE         | ICONV<br>2            | PROFIT     | ANS    |
| Cure            | 0            | -                     | +          |        |

| Per                                                                              | Premere                           |       | Display   |
|----------------------------------------------------------------------------------|-----------------------------------|-------|-----------|
| Impostare tutte le variabili sui valori di default                               | (2nd) poi (Reset) poi (Enter)     | RST   | 0.00      |
| Impostare il numero dei pagamenti mensili su 12                                  | (2nd) poi (P/Y) poi 12 poi(Enter) | P/Y=  | 12        |
| Ripristinare le modalità standard della calcolatrice                             | (2nd) poi (Quit)                  |       | 0.00      |
| Immettere il numero dei pagamenti (capitale iniziale<br>+ versamenti successivi) | 361 poi (N)                       | N=    | 361       |
| Immettere il tasso di interesse                                                  | 5 poi ( I/Y)                      | I/Y = | 5         |
| Immettere l'importo del pagamento                                                | 100 poi (+/- ) poi (PMT)          | PMT = | -100      |
| Calcolare il Montante                                                            | (CPT) poi (FV)                    | FV =  | 83.672,64 |

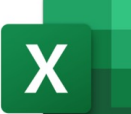

Foglio di

calcolo

### Crescita di più somme investite ogni mese con capitalizzazione interessi mensile

Inserire i dati sul capitale investito in ciascun periodo, il tasso di interesse annuo e il numero di anni per cui si intende investire. Il risultato è il capitale finale ossia quanto vale un capitale fatto di tanti versamenti uguali investiti ogni mese, sempre allo stesso tasso, per T mesi con capitalizzazione degli interessi mensile

| Capitale iniziale investito (C <sub>0</sub> )                              | 100€              |             |
|----------------------------------------------------------------------------|-------------------|-------------|
| Versamento aggiuntivo (C <sub>1</sub> , C <sub>2</sub> ,, C <sub>T</sub> ) | 100€              |             |
| Tasso di interesse (r)                                                     | 5%                |             |
| Numero di anni                                                             | 30                |             |
| Durata dell'investimento in mesi (T)                                       |                   |             |
| Capitale finale                                                            | -VAL.FUT(C81/12;C | 83;C80;C79) |
|                                                                            |                   |             |

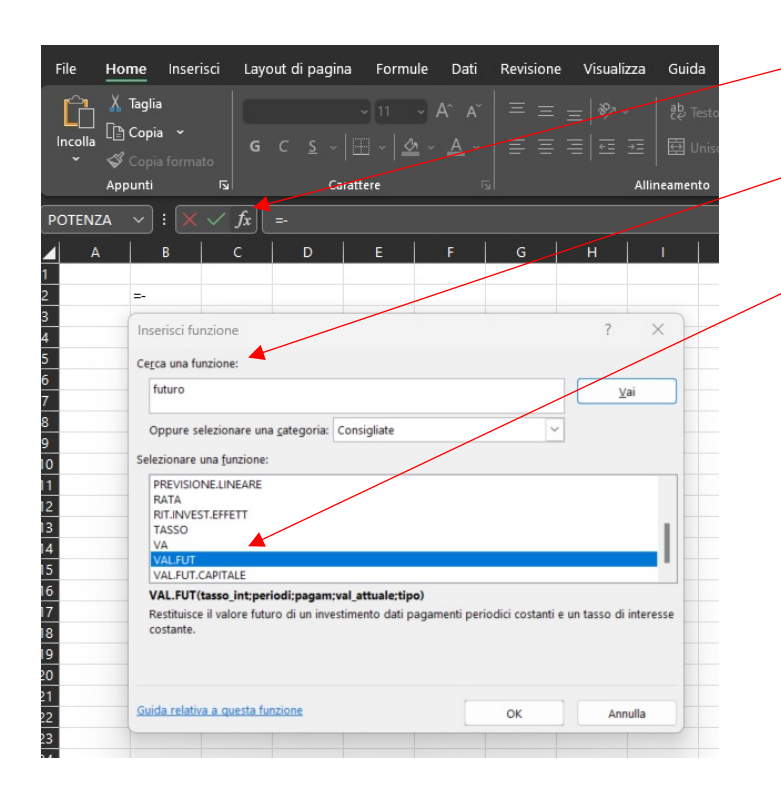

Digita in cinque celle e incolonna: 100 100 5% 30 **360** (durata dell'investimento in mesi, ossia 30 X 12) Vai nella cella in cui vuoi ottenere il risultato e premi: (= ) poi ( - ) poi clicca FX poi Cerca una funzione: VAL.FUT poi clicca Vai Scegliere una funzione: VAL.FUT poi clicca OK poi negli Argomenti funzione digita: Tasso int (5%/12) Periodi (360) Pagamenti (100) Valore attuale (100) poi Per trovare il risultato: clicca OK VAL.FUT 1 = num Tasso int ٠ = num Periodi **†** Pagam = nun ± Val\_attuale = num 1 = num Tipo Restituisce il valore futuro di un investimento dati pagamenti periodici costanti e un tasso di interesse costante Tasso\_int è il tasso di interesse per il periodo. Ad esempio, usare 6%/4 per pagamenti trimestrali al 6%. Risultato formula = Guida relativa a questa funzione OK Annulla

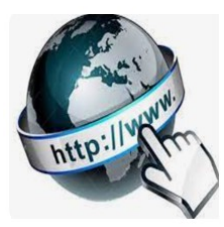

**Risorse online** 

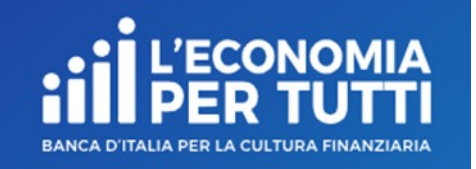

## https://economiapertutti.bancaditalia.it/calcolatori/calcolatore-dell-interesse/ Calcolatore dell'interesse

Gli interessi possono essere debitori e creditori. Quelli debitori o passivi, sono dovuti dal cliente per l'utilizzo delle somme messe a disposizione dalla banca. Quelli creditori o attivi, spettano al cliente sulle somme depositate.

Questo calcolatore stima gli interessi attivi e ti consente di quantificare, dato un deposito iniziale e eventuali versamenti aggiuntivi periodici, il rendimento di un potenziale investimento per diversi periodi.

Potrai stimare il rendimento atteso se versi regolarmente una certa somma e renderti conto di come la capitalizzazione accresce il tuo investimento.

Nelle nostre simulazioni le quote aggiuntive sono considerate come versate alla fine dell'anno o del mese (in base alla periodicità di versamento impostata).

| Deposito iniziale     |    | Durata in anni         | Tasso di interesse annuale    |
|-----------------------|----|------------------------|-------------------------------|
| 100,0                 | 0€ | 30                     | 5,00 %                        |
| Versamento aggiuntivo |    | Periodicità versamenti | Periodicità calcolo interessi |
| 100,0                 | 0€ | mensile 🗸              | mensile 🗸                     |
|                       |    |                        |                               |
| CALCOLA               |    |                        |                               |
|                       |    |                        |                               |
|                       |    |                        |                               |